## How to Post Essay #2 First Draft

1. In the **Blackboard** course module, scroll to **Essay Assignments** on the left hand menu and click on **Essay #.** 

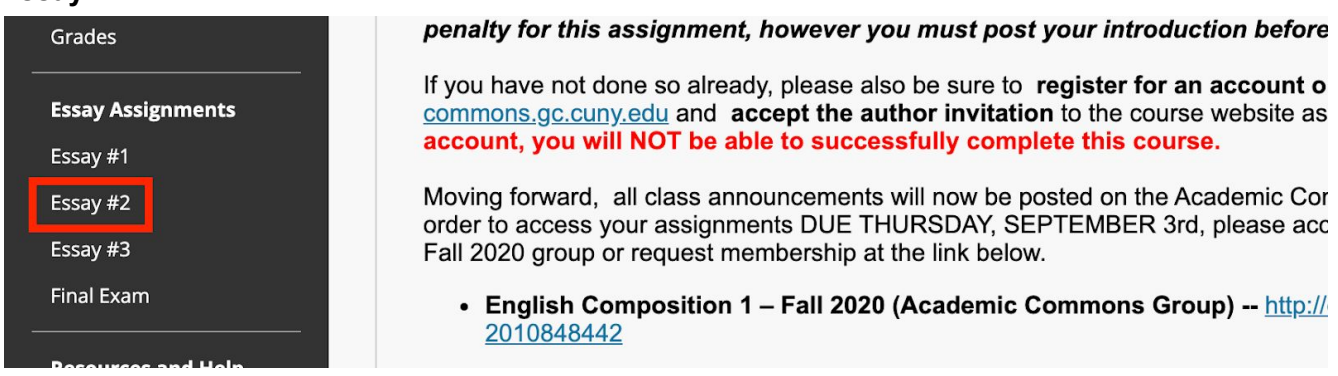

2. In the content area, select Essay #2 First Draft + Peer Review Group

| Essay #2    |                                                 |
|-------------|-------------------------------------------------|
|             | <b>Essay #2: Argumentative Essay</b><br>TBD     |
| <u>88</u> 8 | <u>Essay #2 First Draft + Peer Review Group</u> |

3. Scroll to and **select the peer review group in which you are enrolled**. For instance, in the example below I would select Group 10.

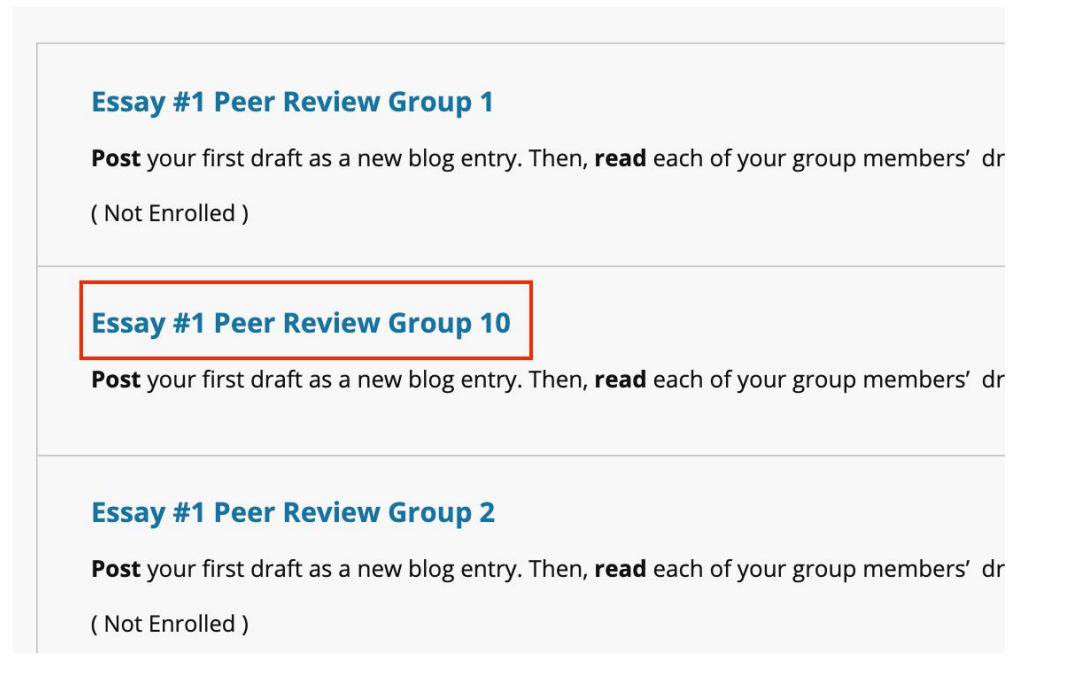

4. Under Group Tools, select Group Blog.

| Group Properties                                                                                                    |  |  |  |  |
|----------------------------------------------------------------------------------------------------|--|--|--|--|
| Group Description                                                                                                    |  |  |  |  |
| <b>Post</b> your first draft as a new blog entry. Then, <b>read</b> each of your group members' drafts and <b>comment</b> on the writer's main strengths and weaknesses. |  |  |  |  |
| Group Members                                                                                                    |  |  |  |  |
| 🕎 Dylan Chan                                                                                                    |  |  |  |  |
| Donika Dedushaj                                                                                                    |  |  |  |  |
| Shamecca Harris                                                                                                    |  |  |  |  |
| 🔲 Karen Herrera                                                                                                    |  |  |  |  |
| 💽 Karen Lara                                                                                                    |  |  |  |  |
| Asya Parson                                                                                                    |  |  |  |  |
|                                                                                                    |  |  |  |  |
| Group Tools                                                                                                    |  |  |  |  |
| Group Blog                                                                                                    |  |  |  |  |
|                                                                                                    |  |  |  |  |
| Group Assignments                                                                                                    |  |  |  |  |

5. Select Create Blog Entry to begin crafting your post.

**Create Blog Entry** 

Essay #1 Peer Review Group 10 When a grade is assigned for a Group Blog or Journal, the grade is automatically given to all members of the Group More Help

6. Attach your first draft to your blog entry as a **Microsoft Word** file. Be sure to **give your post a title**. Click **Post** to finish.

| BLOG ENTRY FILES |                    |                           |  |
|------------------|--------------------|---------------------------|--|
| /                |                    |                           |  |
| Attach Files     | Browse My Computer | Browse Content Collection |  |
| ·                |                    |                           |  |